## «Автоматизированная система идентификации клиентов и блокировки интернет-ботов» «Humanometr»

Инструкция по установке экземпляра программного обеспечения, предоставленного для проведения экспертной проверки.

Данные для распаковки архив-файла: Пароль: Human0metr! (где 0 – ноль)

Севастополь, 2022 г.

## Настройки на стороне сервера

Предусловия: необходимо иметь установленный Docker. Требования для установки Doker на ОС Windows: версия 10 64-бит +. Доступ в интернет к репозиторию контейнеров Doker.

- 1. Создаем инфраструктуру.
  - 1.1. Заходим в папку Humanometr\_infrastructure.
  - 1.2. Выполняем команду "docker-compose -f docker-compose.yml up" (либо файл infrastructureGenerator.bat)
  - 1.3. Выполняем команду
     "docker ps -a" в консоли, должны получить что-то похожее на

     cbabb602542
     doburu/pgbouncer
     "/entrypoint.sh /usr."
     / minutes ago
     Exited (1) 3 minutes ago
     rucaptchafilerepo\_pgbouncer\_\_\_

     f01dd18b3349
     rabbitmq:3-management
     "docker-entrypoint.s."
     / minutes ago
     Exited (0) 3 minutes ago
     rucaptchafilerepo\_psbouncer\_\_\_

     "docker-entrypoint.s."
     / minutes ago
     Exited (0) 3 minutes ago
     rucaptchafilerepo\_psbbitmq\_1

     rucaptchafilerepo\_rabbitmg\_1
     / minutes ago
     Exited (0) 3 minutes ago
     rucaptchafilerepo\_rabg-admin\_1
- 2. Создаем и запускаем приложение.
  - 2.1.Заходим в папку Humanometr-api
  - 2.2. Последовательно выполняем команды (либо apiGenerator.bat):
    - 2.2.1. docker load -i .\humanometrapi.tar
    - 2.2.2. docker compose -f docker-compose.yml -f docker-compose.override.yml up
    - 2.2.3. проверяем, что приложение запустилось. Если вы запускали локально, то приложение должно быть доступно по адресу "<u>http://localhost:5001/client.html</u>", если на своем хостинге, то по тому адресу, который вы определите сами (в дальнейшем по тексту назовем его Humanometr-host)

Для подключения к БД можно воспользоваться любым инструментом, умеющим работать с Postgres, например https://dbeaver.io/download/. Данные для подключения по умолчанию: .... В том числе в контейнерах по умолчанию присутствует PGAdmin по адресу

http://localhost:5433/login?next=%2F login: admin@admin.com

## password : password

и зарегистрировать сервер:

| ← → C ① localhost:5433/browset/                                      |                                                                                                    |              |                   | -                                                   |          |                | @ @ ☆ 🛊 🛛 💟 :              |
|----------------------------------------------------------------------|----------------------------------------------------------------------------------------------------|--------------|-------------------|-----------------------------------------------------|----------|----------------|----------------------------|
| Admin File V Object V Tools                                          | L. O Ayward intect in . O Menogeneous spin. O GATICO COXET D. O Regenerates intrap. The Undergine I G. O RHs So<br>postgres |              |                   | seen hadol. 🔮 Aschel Core Jay. 🔮 Aschel Core and ** |          |                |                            |
| Browser 🕏 🌐                                                          | General Connec                                                                                                    | tion SSL SSH | H Tunnel Advanced |                                                     | pendents | 3              | ×                          |
| <ul> <li>✓ I Servers (1)</li> <li>✓ I postgres</li> </ul>            | Name                                                                                                    | postgres     |                   |                                                     | ons Tra  | ansactions 📕 C | commits <b>E</b> Rollbacks |
| <ul> <li>&gt; Databases</li> <li>&gt; A Login/Group Roles</li> </ul> | Server group                                                                                                    | Servers      |                   | <b>~</b>                                            |          |                |                            |
| > 눰 Tablespaces                                                      | Background                                                                                                    | ×            |                   |                                                     |          |                |                            |
|                                                                      | Foreground                                                                                                    | ×            |                   |                                                     |          |                |                            |
|                                                                      | Shared?                                                                                                    |              |                   |                                                     |          |                |                            |
|                                                                      | Comments                                                                                                    |              |                   |                                                     |          | Block I/O      | Reads Hits                 |
|                                                                      |                                                                                                    |              |                   |                                                     | rned     | 10             |                            |
|                                                                      |                                                                                                    |              |                   |                                                     |          | 8              |                            |
|                                                                      |                                                                                                    |              |                   |                                                     |          | 6              |                            |
|                                                                      |                                                                                                    |              |                   |                                                     |          | 2              |                            |
|                                                                      |                                                                                                    |              |                   |                                                     |          | 0              |                            |
|                                                                      | •                                                                                                    |              | X Close 🕤 Reset   | Save                                                |          |                |                            |

Автоматизированная система идентификации клиентов и блокировки интернет-ботов HUMANOMETR Инструкция по установке

| General Conne                   | ction SSL | SSH Tunnel | Advanced |  |
|---------------------------------|-----------|------------|----------|--|
| Host<br>name/addres<br>s        |           |            |          |  |
| Port                            | 5432      |            |          |  |
| Maintenance<br>database         | postgres  |            |          |  |
| Username                        | admin     |            |          |  |
| Kerberos<br>authenticatio<br>n? |           |            |          |  |
| Password                        | •••••     |            |          |  |
| Save<br>password?               |           |            |          |  |
| Role                            |           |            |          |  |
| Имя хоста: ро                   | ostgres   |            |          |  |

Пароль: password

Доступ к Reddis на примере Redis Desktop Manager

| Название:               | reddis       |             |                      |          |           |           |
|-------------------------|--------------|-------------|----------------------|----------|-----------|-----------|
| Адрес:                  | 127.0.0.1    |             |                      |          | : 6379    | ÷         |
| Auth:                   | (Необязат    | ельно) паро | ль подключения к     | серв     | 🗆 Показат | гь пароль |
| Безопасно<br>• Нет      | СТЬ          |             |                      |          |           |           |
| ⊃ SSL                   |              |             |                      |          |           |           |
| Публич                  | ный ключ:    | (НЕеобязат  | ельно) Публичныі     | й ключ в | PEM       |           |
| Приват                  | ный ключ:    | (Необязате  | ельно) Приватный     | ключ в Р | ЕМ ф      |           |
| Authori                 | ty:          | (Необязате  | ельно) Authority в I | РЕМ форм | иате      |           |
| ⊃ <mark>SSH ту</mark> н | нель         |             |                      |          |           |           |
| SSH ад                  | pec:         | Удаленны    | й хост с SSH серв    | ером     | : 22      | *         |
| SSH no                  | льзователь   | Валидное    | имя пользовател:     | я SSH    |           |           |
| Путь                    | иватный кл   |             | PEM формате          |          |           |           |
| TIYID                   | esktopManage | r           | ? ×                  |          |           |           |
| 📮 RedisD                |              |             | Redis установлен     | o        | Показать  | ь пароль  |
| RedisD                  | Тодключени   | ю к серверу |                      |          |           |           |

Доступ к Rabbit http://localhost:15672/ Username: guest Password: guest

## Добавление виджета Humanometr на веб-страницу

Добавление виджета Humanometr на веб-страницу производится аналогично установке популярных виджетов «Google recaptcha» и «hcaptcha».

Humanometr требует добавления двух небольших фрагментов кода на стороне клиента для отображения виджета с капчей на HTML-странице. Для этого ресурс javascript Humanometr необходимо включить где-либо на своей HTML-странице. <script> должен быть загружен через HTTPS и может быть размещен в любом месте на странице, а также должен иметь атрибут

id="humanometr-script"

<script id="humanometr-script" src="https://<Humanometr-host>/index.js" async defer></script> (где Humanometr-host – известный адрес, по которому развернуто приложение Humanometr, см. п. 2.2.3 выше)

Также вы можете указать в ссылке скрипта параметр **onload** с именем функции, которую реализуете вы, и которая будет вызвана после инициализации виджета. В данную функцию будут переданы 2 параметра – secret и response, которые понадобятся далее. Используйте эту функцию, чтобы сохранить эти параметры так, чтобы вам потом удобно было отправить их в API при сабмите формы (если не указать параметр onload, то в дальнейшем нужно будет указать атрибут data-callback для контейнера с виджетом для Нитаnometr).

<script id="humanometr-script" src="https://<Humanometrhost>/index.js?onload=mySaveTokenFunction" async defer></script> (где Humanometr-host – известный адрес, по которому развернуто приложение Humanometr, см. п. 2.2.3 выше)

\_\_\_\_\_

Теперь необходимо добавить пустой DOM-контейнер, в который виджет Humanometr будет вставлен автоматически. Контейнер обычно представляет собой <div> (но может быть любым элементом) и должен иметь класс humanometer, атрибут data-sitekey, являющийся вашим общедоступным ключом сайта и атрибут data-callback, являющийся именем функции, которую реализуете вы, для получения идентификатора пользователя.

<div class="humanometr" data-sitekey="<ключ\_cайта>" data-callback="<имя\_функции>"></div> Где «ключ\_cайта» – ключ, необходимый для записи и подсчета статистики обращений. <u>GUID</u>, соответствующий конкретному защищаемому сайту. По умолчанию в системе зарегистрирован ключ 1000000-ffff-ffff-000000000001, но можно добавить новые ключи, например insert into public."SiteConfigs" ("Key", "Expiration", "Name") values (<uuid>, <roден до>, <cratyc>);

где

<uuid> - gen\_random\_uuid(), либо другой произвольный/уникальный контексте таблицы GUID <roден до> - '2023-03-24 03:00:00.000 +0300' <cratyc> - 'Actual' или 'Expired' ;

«имя\_функции» – имя функции, которую реализуете вы и которая будет вызвана после инициализации виджета. В данную функцию будут переданы 2 параметра – secret и response, которые понадобятся далее. Используйте эту функцию, чтобы сохранить эти параметры так, чтобы вам потом удобно было в нужный момент отправить secret и response в API вашего сайта, например, при сабмите формы на вашем сайте. Далее серверная часть вашего сайта должна сделать запрос в API сервиса капчи

curl -X 'POST' \
'http://localhost:5001/siteverify' \
-H 'accept: text/plain' \
-H 'Content-Type: application/json' \
-d '{

Автоматизированная система идентификации клиентов и блокировки интернет-ботов HUMANOMETR Инструкция по установке

```
"secret": "<secret>",
"response": "<response>",
"remoteip": "<remoteip>",
"sitekey": "<sitekey>"
}',
```

где

<secret> - secret, <response> - response, <remoteip> - адрес вашего сервера (опционально), <sitekey> - «ключ\_сайта»

, чтобы получить информацию о том, действительно ли пользователь успешно прошел капчу. (если ранее вы указали параметр onload в адресе скрипта, то атрибут data-callback будет проигнорирован, onload работает аналогичным образом с data-callback).

Пример

виджет:

<div class="humanometr" data-sitekey="10000000-ffff-ffff-00000000001" data-callback="saveTokenCallback">

скрипт сохранения secret и response в сессионное хранилище sessionStorage, чтобы после отправить

<script>

function saveTokenCallback(secret, response) {

sessionStorage.setItem('secret', secret);

sessionStorage.setItem('response', response);

// далее вы сможете отправить secret, response на серверную часть вашего сайта, чтобы получить информацию об успешности прохождения капчи пользователем (как описано выше) }

</script>